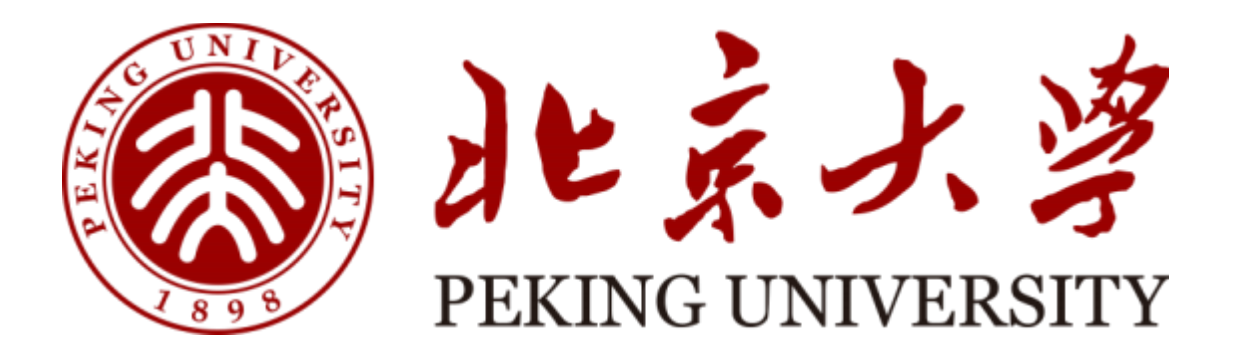

# 实验室安全检查系统 房间负责人用户手册 (2025 年)

## 一、登录方式(注册登录及统一身份认证登录)

PC端需登录网址操作: <u>http://labsafety-check.pku.edu.cn/page/#/</u>手机 浏览器扫码下载。

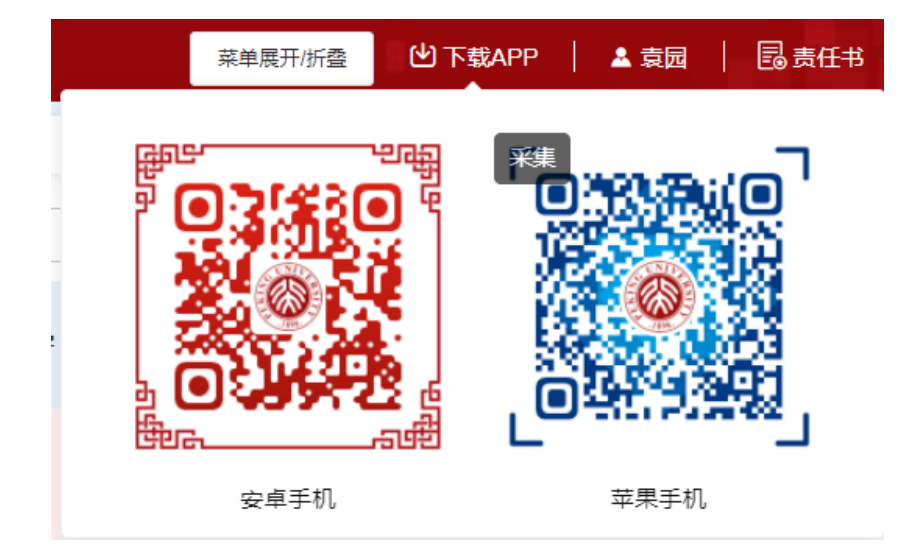

1、校内账号登录:

输入北大统一身份认证账号(10 位职工号)和密码登录

#### 电脑端

手机端

| 🛞 北京大学                             |                 |            | JE<br>PEKIN                           | 京大淳<br>IG UNIVERSITY           |
|------------------------------------|-----------------|------------|---------------------------------------|--------------------------------|
| PEKING UNIVERSITY                  |                 |            | 账号登录                                  | 扫码登录                           |
| The second second                  | <b>账户登录</b>     | 和登录        | 学号/职工号/手机号                            | 8                              |
|                                    |                 | 11-7-25-34 | 密码                                    | 忘记密码                           |
|                                    | 学号/职工号/手机号      |            | □ 记住账号                                |                                |
|                                    |                 | ③ 忘记密码     | 豐調                                    | ₹                              |
| S. MARLENT                         | □记住账号           |            | 非校内账号                                 | ·登录 >>                         |
|                                    | 登录<br>非校内账号登录   | >>         |                                       |                                |
| 服务热线:010-62751023 Email:its@pku.ed | du.cn ◎北京大学计算中心 |            | 服务热线:01(<br>Email: its@pl<br>© 北京大学计! | D-62751023<br>ku.edu.cn<br>算中心 |

#### 2、非校内账号登录:(非北大统一认证登录的老师和同学)

1) 注册: 请按照提示规范填写用户名密码等信息。

|            | 北京大学实验室安全检查系统    |
|------------|------------------|
|            | 请输入用户名           |
| 8          | 靖输入注册账号          |
| â          | 请输入密码            |
| â          | 请确认密码            |
|            | 诸输入手机号           |
| 2          | 诸伯入郎箱            |
| \$         | 请选择所属于统          |
|            | 立即注册             |
| <u>₩53</u> | 录 扫描下载app 前往统一登录 |

2) 登录: 点"非校内账号登录"

电脑端

手机端

| 北京大学实验室安全检查  | <b>注册登录</b> 统一登录 |    |
|--------------|------------------|----|
| ★協入账号登录      | 注册登录账号           |    |
| ▲ 涛输入密码      | 注册登录密码           | 18 |
| 登录           | 2000 B           |    |
| 注册账号 扫码下载app | 前往统一登录           |    |

二、修改实验室房间信息

实验室房间负责人进入网页版检查系统后,选择右侧边栏:"房间管理"—— 点击"查看/编辑"进入信息修改页面

| ③ 北京大          | 大学实验室 | 星安全检查系统     |      |                                              |                          |                  |                    |        | 莱单展开/折叠  | 🕑 下號APP | ▲東园 | 國责任书   个。 | 人(信思   ● 退出 |
|----------------|-------|-------------|------|----------------------------------------------|--------------------------|------------------|--------------------|--------|----------|---------|-----|-----------|-------------|
| ★ 房间管理         |       | 主页 の何管理 -   |      |                                              |                          |                  |                    |        |          |         |     |           |             |
| <b>门。</b> 即要整改 |       | 房间编号<br>● ◆ | 房间名称 | 安全负责人(联系电<br>话)                              | 蒙急联系人                    | 所屬樓宇             | 所属学院               | 是否是实验室 | 危险标识维护时间 | 实验室分级   | 2   | 提作        | 3           |
| 危险源            |       | 3006561     | 101  | 医学部测试对接(176<br>95419379),袁园(158<br>01530512) | 医学部测试对接(176<br>95419379) | 测试楼<br>字-医学<br>部 | 北京大学<br>医学部保<br>卫处 | 否      |          | 智无分级    |     | ₽ 4 5     | •           |

根据实验室实际情况,填写"是否是实验室"、"危险类别"、"防护措施"、"紧急联系人"等信息,此部分信息将打印在实验室安全信息牌上,请务必准备、完整填写。

| 安全检查系统    | 充               |        |        |      |            | 菜单展开/折叠 也下载                                                                                                    | APP            |
|-----------|-----------------|--------|--------|------|------------|----------------------------------------------------------------------------------------------------|----------------|
| 主页 房间管理 × | ● 房间信息 ×        |        |        |      |            |                                                                                                    |                |
| 房间信息      |                 |        |        |      |            |                                                                                                    |                |
| * 所属楼宇    | 测试楼宇-医学部        |        |        | ~    | 实验室分级      | 暂无分级                                                                                                    | 214            |
| * 所属学院    | 北京大学医学部保卫处      |        |        | ~    | 实验室分类      | 核头称元后志,)<br>类别及防护措施领<br>准备选择,选择质                                                                                                    | 已应<br>务必<br>舌点 |
| * 房间名称    | 101             |        |        |      |            | 击提交房间信息                                                                                                    |                |
| 是否是实验室    | 否               |        |        | ~    |            |                                                                                                    |                |
| 危险类别      | 选择危险关别(最多12个)   |        |        |      | 防护措施       | 3 选择防护措施(最多6个)                                                                                                    |                |
|           |                 |        |        |      |            | with the test of the test of the test of the test of the test of the test of the test of the test of the test of test of te |                |
|           |                 |        |        |      |            | 请补充人员联系<br>方式,此部分信                                                                                                    |                |
| * 姓名 医学   | *部测试对接          | 固定电话   | 暂无固定电话 | 移动电话 | : :::::::: | 息会打印任安全<br>信息牌上                                                                                                    |                |
| *姓名 袁辰    | 1               | 固定电话   | 暂无固定电话 | 移动电话 | -          | 可增加实验室安全管<br>理员 , 安全管理员可<br>查看并提交检查隐患                                                                                                    |                |
| 紧急联系人(5   | 安全管理员 , 可以维护多个, | 人) ——— |        |      |            | 整改情况                                                                                                    |                |
| * 姓名 医学   | 部测试对接           | 固定电话   | 暂无固定电话 | 移动电话 |            | Ū                                                                                                    |                |

#### 三、查阅隐患并整改(仅限房间负责人及安全管理员提交整改图片)

### 1、电脑端

切换角色"房间负责人"——隐患整改——操作——未整改——上传整改图片 有多种角色的老师,点右上角姓名选择角色"房间负责人"

| 🔘 北京大学实验室     | 室安全检查系统 · · · · · · · · · · · · · · · · · · ·  | 22 世下载APP 上東國 國责任书   个人信息   ● 現出 |
|---------------|------------------------------------------------|----------------------------------|
| <b>合</b> 房间管理 | 主页 除的管理 · ● 你问我想 ·                             | 1                                |
| 20. 除患整改      | 房间信息                                           |                                  |
| 危险源 、         | *所覆续字用已切厌                                      |                                  |
|               | ·所属学院 北京大学 《 即如管理员 社会和由长 检查和出员 基础也会找出管理员 房间负责人 | ▲ 菜業分辨信用                         |
|               | * 房间名称 101                                     |                                  |
|               | 是否是实验室 否                                       |                                  |
|               | 危险关助 ————————————————————————————————————      |                                  |

| 合 房间管理           | 主页 房间管理 • 6 | 単数次 ・ 数次運賃 ・ |       |       |       |               |          |                      |    |
|------------------|-------------|--------------|-------|-------|-------|---------------|----------|----------------------|----|
| <b>2.</b> 10.550 | 1           |              |       | 任务列表  | ~ 第选! | 19 ×          | 新选学院     | ✓ Q 输入关键22束          | 技术 |
| 危险源              | 房间名称 :      | 全部隐患 ‡       | 已整改 🗄 | 待整改 😄 | 待审核 🗘 | <b>已派</b> 回 ‡ | 所屋楼宇 🗄   | 所雇学院 🗧 🔪             | 操作 |
|                  | 测试001-1106  | 6            | 6     | 0     | 0     | 0             | 资试储字-医学部 | 北京大学医学部设备与<br>实验室管理处 |    |
|                  | 003         | 0            | 0     | 0     | 0     | 0             | 测试检宇-医学部 | 北京大学医学部设备与<br>实验室管理处 |    |

隐患整改页面可根据整改状态等条件进行筛选。

上传整改照片,然后暂存或提交即可。

| 🚳 北京大学实验                                                  | 室安全检查系统                                                                                                    |
|-----------------------------------------------------------|----------------------------------------------------------------------------------------------------|
| ▲ 房间管理                                                    | 主页 房间管理 × 隐患整改 × ● 整次详情 ×                                                                                                    |
| <ul> <li>         · · · · · · · · · · · · · · ·</li></ul> | 打印絵書編集     打印整改編集     整改狀志・金額     任保对表:     任务列表       全部     6     6     6       (今盤改)     日盤改     6     日週回                                                   |
|                                                           | 1.4.1 学校根据需要配备专职或兼职的实验室安全管理人员 已整改 所属任务:测试1-1-1                                                                                                    |
|                                                           | <ul> <li>1.3.2 学校有专项经费投入实验室安全建设与管理,重大安全隐患整改经费能够落实</li> <li>已燃放</li> <li>所属任务:测试1-1-1</li> <li>1.2.3 建立院系实验室安全责任体系</li> <li>已熔放</li> <li>所属任务:测试1-1-1</li> </ul> |
|                                                           | 1.2.4 有实验室安全管理责任书 日签文 所属任务: 20221111                                                                                                    |
|                                                           | 1.3.2 学校有专项经费投入实验室安全建设与管理,重大安全隐患整改经费能够落实 已整改 所属任务:20221111                                                                                                    |
|                                                           | 1.3.2 学校有专项经费投入实验室安全建设与管理,重大安全隐患整改经费能够落实 已整改 所属任务:20221111                                                                                                    |
|                                                           |                                                                                                    |

2、手机端

有多种角色的老师请,选择"房间负责人"身份即可。点击房间进入隐患详情页面,

"待整改——未整改——已整改——新增照片

| 北京大学实验室安全                                                    | 检查系统 退出                       | く 北京大学实验室安全检查系统                                |
|--------------------------------------------------------------|-------------------------------|------------------------------------------------|
| A 袁园 [房间负责人]                                                 |                               | 北京大学医学部设备与实验室管理处-测试楼宇-医 ><br>学部-测试001-1106     |
| 学院~                                                          | 楼宇~                           | 待整改 退回 已整改 危险源                                 |
| 测试001-1106                                                   | 待整改: 0                        | Ⅰ1.4.1学校根据需要配备专职或兼职的实验室安<br>全管理人员(18%)         |
| <ul> <li>♥ 测试楼宇-医北京大学医学</li> <li>学部 室管理处</li> <li></li></ul> | *部设备与实验                       | ■ 1.3.2学校有专项经费投入实验室安全建设与管理,重大安全隐患整改经费能够落实已整改 > |
| 退回:0 已整改:6                                                   | 总数量: 6                        | 1.2.3建立院系实验室安全责任体系 已整改 >                       |
| 003                                                          | 待整改: 0                        | 1.2.4有实验室安全管理责任书 已整改 >                         |
| ◎测试楼宇-医北京大学医学学部 室管理处                                         | 的设备与实验                        | Ⅰ1.3.2学校有专项经费投入实验室安全建设与管理,重大安全隐患整改经费能够落实       |
| 负责人: 1:<br>退回:0 已整改:0                                        | 3520428016 <b>、</b><br>总数量: 0 | 1.3.2学校有专项经费投入实验室安全建设与管理,重大安全隐患整改经费能够落实已放在     |
| 没有更多了一                                                       |                               | 没有更多了                                          |

## 点击对应的隐患信息,可查看整改前内容及编辑整改后的内容

| く 北京                 | 大学实验室           | 室安全检查系              | 统              |
|----------------------|-----------------|---------------------|----------------|
| 北京大学医学               | 部设备与实<br>学部-测试  | 脸室管理处-测<br>201-1106 | 武楼宇-医 >        |
| 待整改                  | 退回              | 已整改                 | 危险源            |
| 1.4.1学校根排<br>全管理人员   | 居需要配备:<br>Bigg  | 专职或兼职的              | 实验室安           |
|                      | 11 登以           |                     |                |
| 隐患照片:                |                 |                     |                |
| 语音记录:                |                 |                     |                |
| 隐患描述:试               | 验器械随意           | 雌放                  |                |
| 1.4<br>指标描述:<br>实!   | .1学校根据<br>验室安全管 | 居需要配备专<br>F理人员      | 职或兼职的          |
| 共性隐患: C              | )是 🕚 否          |                     |                |
|                      | // 整改           | 如后                  |                |
| 是否整改:                | 〇已整改            | ● 未整改               | Ż              |
| 整改照片:                |                 |                     |                |
| 整改措施:整i              | 改措施             |                     |                |
| ┃1.3.2学校有考<br>理,重大安全 | ₹项经费投,<br>陰患整改約 | 入实验室安全<br>圣费能够落实    | 建设与管<br>Bmax > |

3.实验室危险源登记模块

| 🙆 北京大学实验 | 室安全检查系统                                          |
|----------|--------------------------------------------------|
| 🏫 房间管理   | 主页                                               |
| 📴 隐患整改   | 新増 号出 导入 下载模板                                    |
| 危险源 ^    | 单位设备编<br>设备规别 号 实验室名称 楼宇名称 安全负责人 安全管理人 设备名称<br>号 |
| 放射源      |                                                  |
| 射线装置     |                                                  |
| 非密封放射性物质 |                                                  |
| 生物安全     |                                                  |
| 特种设备     |                                                  |
| 高温设备     |                                                  |
| 激光器      |                                                  |
| 高电压设备    |                                                  |
|          |                                                  |

实验室内如有放射性物质、病原微生物、特种设备、高温设备、激光器、高电压 设备等危险源,请在"危险源"模块内登记。

| 学院/直属单位   | 联系人         | 联系电话/邮箱           |
|-----------|-------------|-------------------|
| 基础医学院     | 刘老师         | 82802939          |
| 药学院       | 赵老师/马老师     | 82805352/82805656 |
| 公共卫生学院    | 任老师         | 82802557          |
| 护理学院      | 朱老师/李老师/韩老师 | 82801611/82805338 |
| 医药卫生分析中心  | 杨老师         | 82801739          |
| 中国药物依赖性研究 | 薛老师         | 82802470-520      |
| 所         |             |                   |
| 实验动物科学部   | 任老师         | 82801371          |
| 北京大学国际癌症研 | 彭老师         | 82805980          |

4.实验室安全检查系统内各单位管理员联系方式:

| 究院        |         |          |
|-----------|---------|----------|
| 云南白药国际医学研 | 李老师/高老师 | 82805002 |
| 究中心       |         |          |
| 临床医学高等研究院 | 于老师     | 82805900 |